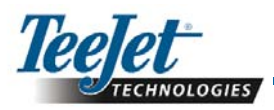

# Verze software 1.07 230B

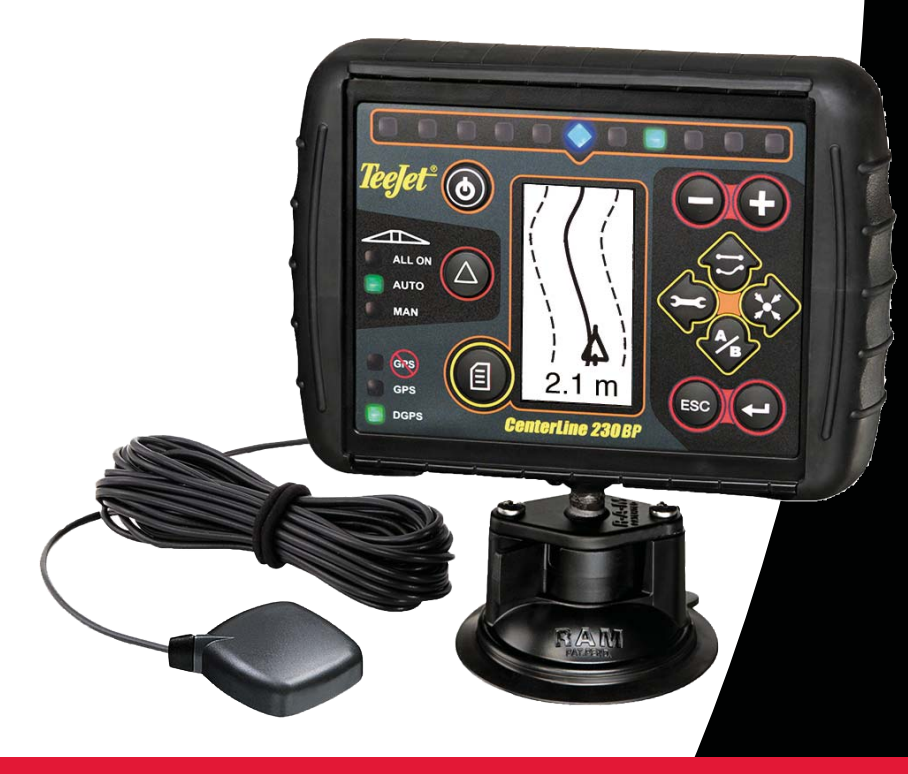

020-034-CZ R0

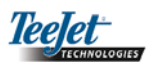

# OBSAH

| KAPITOLA 1 - ÚVOD                        | 3   |
|------------------------------------------|-----|
| Nastavení systému                        | 4   |
| Instalace - Navigace                     | 4   |
| Instalace – SmartCable                   | . 5 |
|                                          |     |
| KAPITOLA 2 - NASTAVENÍ                   | . 7 |
| Postup spuštění                          | 7   |
| Reset plochy                             | . 8 |
| Režim nastavení                          | . 8 |
| Úvodní stránka nastavení                 | . 8 |
| Prodleva spuštění                        | . 8 |
| Prodleva vypnutí                         | . 9 |
| Překrytí                                 | . 9 |
| Počet sekcí postřikovacího rámu          | . 9 |
| Šířky sekcí postřikovacího rámu          | . 9 |
| Směr přesazení postřikovacího rámu       | 10  |
| Vzdálenost přesazení postřikovacího rámu | 10  |
| Režim nastavení podpory řízení           | 10  |
| Řízení                                   | 10  |
| Pohled vpřed                             | 11  |
| Agresivita                               | 11  |
| Regulace ventilů                         | 11  |
| Citlivost                                | 11  |
| Test ventilů                             | 12  |
| Režim nastavení náklonu                  | 12  |
| Gyroskopický modul náklonu Tilt Gyro     | 12  |
| Výška antény                             | 13  |
| První úroveň                             | 13  |
| Druhá úroveň                             | 13  |
| Stránka výsledné kalibrace náklonu       | 13  |
| Režim nastavení displeje                 | 13  |
| Stránka nastavení displeje               | 13  |
| Jas displeje                             | 13  |
| Kontrast displeje                        | 14  |
| Pozadí displeje                          | 14  |
| Rozestup LED                             | 14  |
| Nastavení komunikačního portu            | 14  |
| Nastavení GPS                            | 14  |

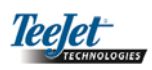

| KAPITOLA 3 - PROVOZ                           | 15 |
|-----------------------------------------------|----|
| Postup spuštění                               | 15 |
| Stránka provozních odkazů jednotky CL230BP    | 15 |
| Stránka navigace – značka A-B                 | 15 |
| Stránka navigace - Provoz                     | 16 |
| Stránka navádění – obrazec stránky            | 16 |
| Stránka řízení sekcí postřikovacího rámu      | 16 |
| Stránka ohraničení plochy                     | 16 |
| Stránka ošetřené plochy                       | 16 |
| Klávesy provozních funkcí                     | 17 |
| Provozní stránky                              | 17 |
| Provozní navádění - Režimy                    | 17 |
| Navádění s otáčením na souvrati               | 18 |
| Navádění A-B po přímé dráze                   | 18 |
| Navádění A-B po zakřivené dráze               | 19 |
| Navádění s otáčením kolem středu              | 20 |
| Projekce kompasu/Návrat do bodu               | 21 |
| Režim zapnutí všech sekcí postřikovacího rámu | 21 |
| Funkce posunu A+ Nudge                        | 21 |

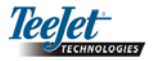

# 1. KAPITOLA – ÚVOD

Tato uživatelská příručka poskytuje informace pro softwarovou verzi 1.07.

Software CenterLine 230BP verze 1.07 přináší do systému následující zlepšení:

- Ošetřená oblast nyní zahrnuje jen oblast pod aktivní sekcí postřikovacího rámu a počítadlo plochy bude přesně zobrazovat ošetřenou plochu. Dřívější výpočty zahrnovaly celou oblast pod celým postřikovacím rámem, bez ohledu na to, zda jsou jednotlivé sekce zapnuty nebo vypnuty.
- Neošetřená oblast je považována za "nezpracovanou" a může být ošetřena později.
- Ohraničená oblast je počítána a zobrazena jako výsledek obvodu hranic souvratí v režimu otáčení na souvrati. Tato hodnota je uchována v paměti v průběhu příštího cyklu a je vymazána, pokud si uživatel zvolí vymazání paměti a spuštění aplikace pro novou oblast.
- Je-li vytvořena ohraničená oblast v režimu obvodu otáčení na souvrati, zóna "bez postřiku" je vytvořena mimo hranici pole. Tato hranice a zóna "bez postřiku" jsou uchovány v paměti během příštího cyklu.
- Informace o oblasti a data o aplikaci jsou obnovována a ukládána s vyšší frekvencí.
- Citlivost řízení (rozestup LED na světelné liště) může být nyní změněna v nabídce Nastavení systému.
- Nyní může být vložena šířka sekce "0.0".
- Kontrast lze nastavit pomocí tlačítek +/- v průběhu inicializace úvodního zobrazení. Jakmile je aktivní GPS, tlačítky +/- je opět ovládáno nastavení jasu zobrazení.
- V systémovém nastavení "zdroj GPS" lze zvolit vhodný externí zdroj. Výchozím nastavením zdroje GPS je integrovaný přijímač GPS.
- Kontrolka DGPS bude po spuštění přibližně 2 minuty přerušovaně svítit, jedná se o prodlevu z důvodu stabilizace výkonu DGPS. Provozní režim navigace doporučujeme aktivovat až poté, co kontrolka DGPS začne svítit stálým světlem.

- Jako rozšíření CenterLine 230 BP je nyní k dispozici i gyroskopický modul kompenzace náklonu. Čísla dílů a ceny laskavě konzultujte se svým oblastním zástupcem TeeJet Technologies.
- Inovace zahrnuje podporu samonaváděcího systému řízení FieldPilot. Propojení k modulu SCM je nyní pomocí CAN. Zákaznická aktualizace z Field-Pilot 220 na FieldPilot 230 musí zahrnovat výměnu modulu SCM.
- V navigačních režimech aktualizace verze 1.07 nejsou žádné změny.

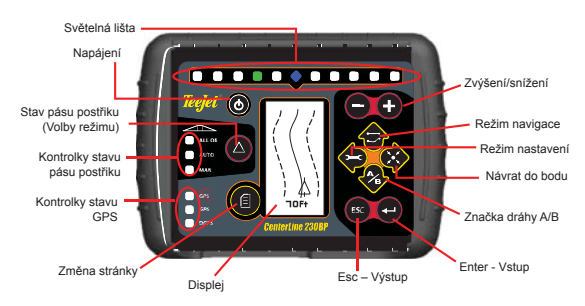

**SMART CABLE** – Smart Cable je propojení mezi CL230BP, stávající řídící jednotkou aplikačního množství a ventily sekcí postřikovacího rámu. Umožňuje jednotce CL230BP ovládat automaticky sekce postřikovacího rámu.

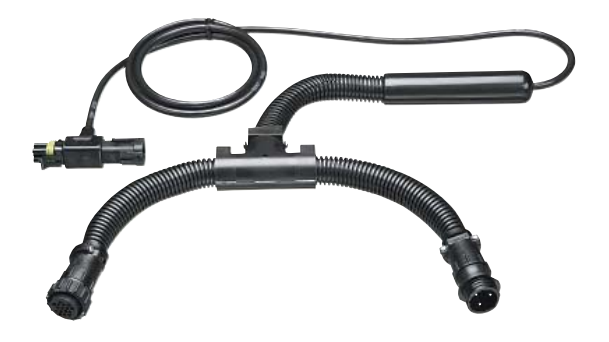

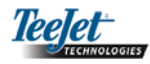

# Konfigurace systému

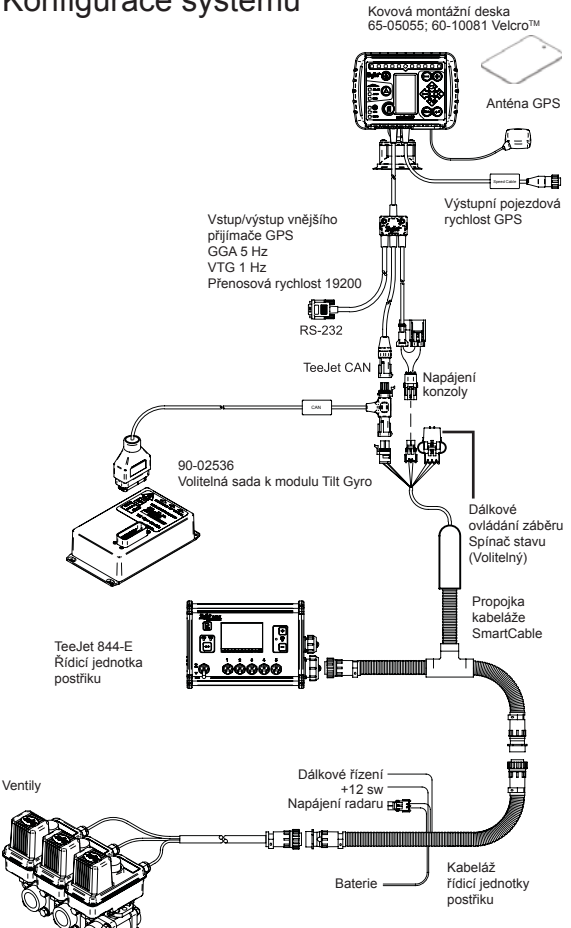

## Instalace - Navigace

Umístěte anténu GPS v podélné ose vozidla, na nejvyšší možné místo s dobrým výhledem na oblohu. Není-li kabina traktoru kovová, přimontujte kovovou desku pomocí pásků Velcro™do podélné osy vozidla, na nejvyšší možné místo a anténu umístěte na kovovou desku. Veďte kabel antény opatrně, abyste se vyhnuli poškození a možnému elektrickému rušení.

Anténa GPS

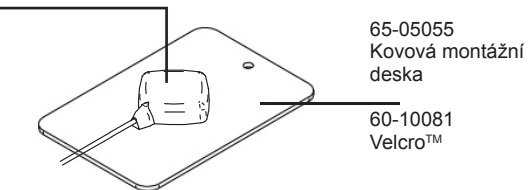

Vyvarujte se montáže antény v blízkosti dalších elektrických instalací (vybavení klimatizací, antén radiopřijímače, atd.) Zabraňte zbytečnému kroucení kabelu antény - smotejte kabel do tvaru "osmičky" a udržujte kabel ve vzdálenosti nejméně 30 cm (1 stopy) od zdrojů možného elektrického rušení.

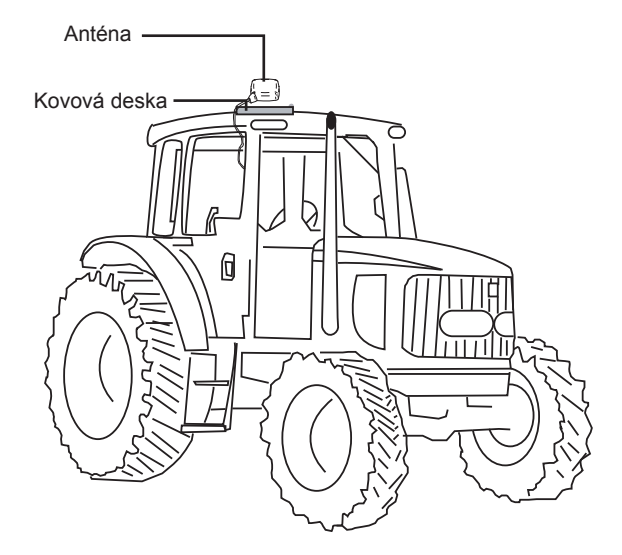

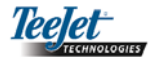

K upevnění konzoly na okno použijte přísavku.

#### Instalace – SmartCable

SmartCable se instaluje mezi řídicí jednotku postřiku (aplikačního množství) a kabeláž.

Hlavní vypínač řídicí jednotky postřiku musí být zapnutý (v poloze "On") a spínače přepínání jednotlivých sekcí postřikovacího rámu musí být vypnuté (v poloze "Off").

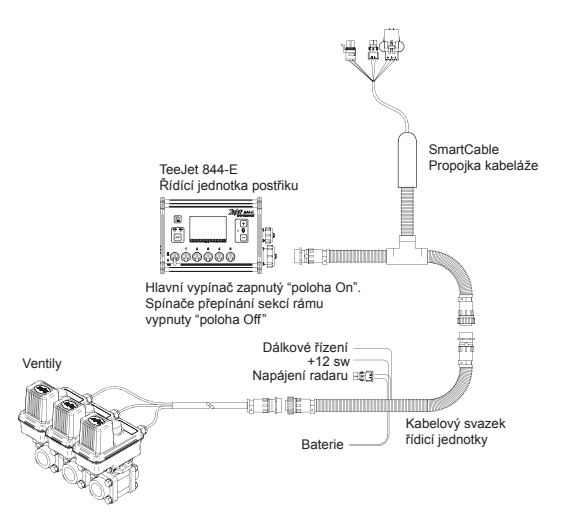

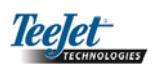

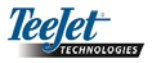

# KAPITOLA 2 – NASTAVENÍ

Řídicí jednotka CenterLine 230BP je navržena pro práci s Automatickým řízením sekcí postřikovacího rámu (ABSC) při použitím kabelu SmartCable nebo Modulu řízení sekcí (SDM). Je také navržena pro práci s Podporou řízení při použití Modulu kontroly řízení (SCM). Gyroskopický modul náklonu Tilt Gyro je dostupný jako základní funkce, pokud je použit modul SCM. Lze jej také použít jako doplňkovou funkci, a to i bez modulu SCM.

Přehled nastavení průtoku:

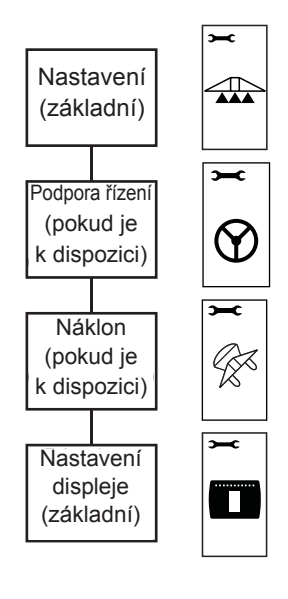

# Postup spouštění

Před spuštěním jednotky CL230BP zkontrolujte, že řídicí jednotka postřiku je zapnutá, hlavní vypínač je zapnutý "poloha On" a že spínače přepínání jednotlivých sekcí postřikovacího rámu jsou vypnuté "poloha Off".

#### POZNÁMKA: Informace týkající se použití FieldPilot 230, viz dokument # 98-05137 R0.

Systém spustíte stiskem tlačítka Power (6). Systém vypnete stisknutím a přidržením tlačítka Power (6) po dobu přibližně čtyř (4) sekund. Při spuštění provede jednotka CL230BP následující kroky:

- Po dobu tří (3) sekund se zobrazí informace o autorských právech a verzi softwaru.
- Na dobu dvou (2) sekund se zobrazí úvodní zobrazení.
- Zjistí, zda jsou dostupná data GPS (to probíhá současně s načtením úvodních zobrazení displeje).
- Zobrazí na dobu tři (3) sekund aktuální šířku pásu postřiku.
- Zobrazí se stránka resetování plochy.
- Úvodní stránka zůstane zobrazena, dokud se nerozsvítí LED GPS nebo není zadán režim nastavení (Setup). Jakmile začne konzola přijímat signály polohy GPS, zobrazí se stránka Provoz.

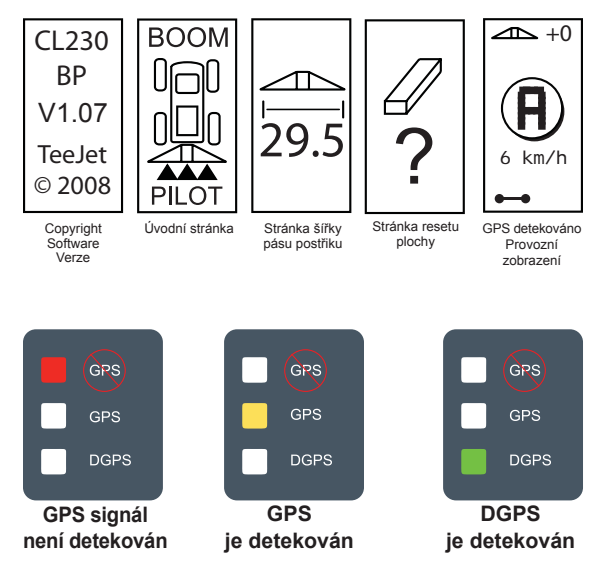

Pokud kontrolka DGPS svítí přerušovaně, byla nastavena komunikace se zdrojem GPS, nicméně výstupní rychlost NMEA je velmi nízká. Zkontrolujte, zda jsou v zařízení GPS zprávy NMEA správně nastaveny na kmitočet 5 Hz GGA. Aplikace nebude fungovat, nebude-li nastavena správná komunikace.

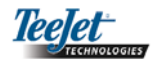

#### Reset plochy

V závěru sekvence spouštění jednotky CL230BP se zobrazí okno Reset plochy (Area Reset).

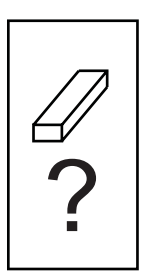

Reset plochy uchovává existující ohraničené a ošetřené plochy a vodicí dráhy A-B. Tato volba umožňuje ohraničené a ošetřené plochy a vodicí dráhy resetovat před počátkem nového pole nebo pokračovat na stávajícím poli. Chcete-li resetovat ohraničené a ošetřené plochy a vodicí dráhy, stiskněte klávesu Enter . Pokud chcete pokračovat v předchozí aplikaci, stiskněte klávesu Escape a pokračujte v režimu Provoz nebo Nastavení. Tyto stránky jsou dostupné pouze po spuštění jednotky CL230BP. Během standardního provozu je nelze zpřístupnit.

# Režim nastavení

Chcete-li vstoupit do režimu nastavení jednotky CL-230BP, stiskněte klávesu režimu nastavení. Zobrazí se vstupní stránka režimu nastavení jednotky CL230BP.

- Pro uložení nastavení a pro postup k dalšímu zobrazení stiskněte klávesu Enter <sup>2</sup>.
- Pro odchod z režimu nastavení bez ukládání změn stiskněte klávesu Escape <sup>(19)</sup>.
- Po 10 sekundách nečinnosti dojde ke zrušení zobrazení nastavení (změny se uloží). Jednotka CL230BP se vrátí do provozního režimu.

#### ÚVODNÍ STRÁNKA NASTAVENÍ

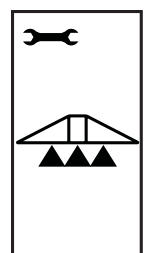

Toto je úvodní stránka nastavení jednotky CL230BP. Stiskem klávesy Enter postoupíte ke stránce Prodleva spuštění (Delay On). Po 10 sekundách nečinnosti dojde ke zrušení stránky nastavení (změny se uloží). Po této časové prodlevě se zobrazení vrátí do provozního režimu. Pro odchod z režimu nastavení bez ukládání změn stiskněte klávesu Escape

POZNÁMKA: Pokud není k systému připojen kabel SmartCable nebo modul SDM, stránky Prodleva spuštění, Prodleva vypnutí, Překrytí, Počet sekcí postřikovacího rámu a Šířka sekce postřikovacího rámu se nezobrazí.

#### Prodleva spuštění

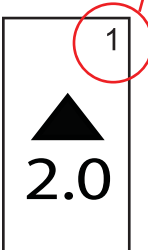

Pro usnadnění provozu jsou stránky nastavení číslovány.

Funkce Prodleva spuštění je "pohled dopředu" pro načasování ventilů sekcí postřikovacího rámu tak, aby sepnuly přesně při vstupu na zatím neošetřenou oblast. Časový interval prodlevy spuštění je zadáván v sekundách a v desetinách sekund. Pokud se při vstupu na neošetřenou plochu postřikovací rám aktivuje příliš brzy, snižte hodnotu Prodlevy spuštění. Pokud se při vstupu na neošetřenou plochu postřikovací rám aktivuje příliš pozdě, zvyšte hodnotu Prodlevy spuštění. Hodnotu nastavíte pomocí kláves Plus 🕒 a Mínus 🖵. Rozsah hodnot funkce "Prodleva spuštění" je 0,0 - 10,0 sekund. Stiskem klávesy Enter 🗢 potvrďte změny a pokračujte k nastavení funkce Prodleva vvpnutí.

POZNÁMKA: Ke zvýšení nastaveného času (urychlení spuštění nebo vypnutí) zvyšte příslušně jak spuštění, tak vypnutí prodlevy. Ke snížení nastaveného času (zpomalení spuštění nebo vypnutí) snižte příslušně jak prodlevu spuštění, tak vypnutí.

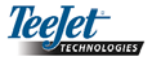

#### PRODLEVA VYPNUTÍ

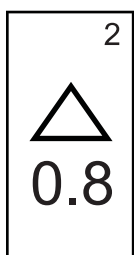

Funkce Prodleva vypnutí je "pohled dopředu" pro načasování ventilů sekcí postřikovacího rámu tak, aby se vypnuly přesně při vstupu na již ošetřenou oblast. Pokud se při vstupu na již ošetřenou plochu postřikovací rám aktivuje příliš brzy, snižte hodnotu Prodlevv vvpnutí. Pokud se při vstupu na již ošetřenou plochu postřikovací rám aktivuje příliš pozdě, zvyšte hodnotu Prodlevy vypnutí. Čas interval prodlevy je zadáván v sekundách a v desetinách Hodnotu nastavíte pomocí sekund. kláves Plus 🔁 a Mínus 🗨. Rozsah hodnot funkce "Prodleva vypnutí" je 0,0-10,0 sekund. Stiskem klávesv Enter 🗢 potvrďte změny a pokračujte k nastavení funkce Překrytí.

#### PŘEKRYTÍ

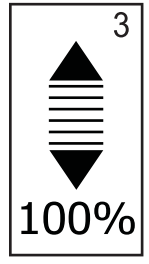

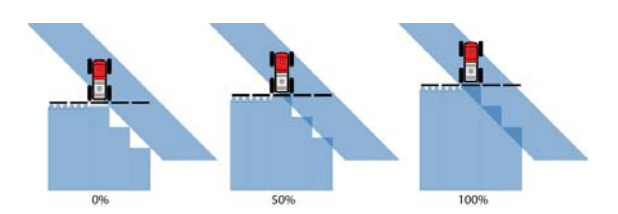

#### POČET SEKCÍ POSTŘIKOVACÍHO RÁMU

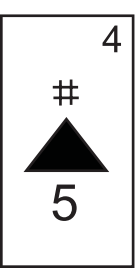

Počet dostupných sekcí postřikovacího rámu je 1 až 6 nebo 1 až 15 v závislosti na tom, který kabel SmartCable byl detekován. Zadejte počet sekcí postřikovacího rámu, které jsou aktivní v systému (1 až 15 sekcí). Hodnotu nastavíte pomocí kláves Plus • a Mínus •. Stiskem klávesy Enter • potvrďte změny a pokračujte k nastavení Šířky sekcí postřikovacího rámu.

POZNÁMKA: Pokud není k systému připojen modul SDM nebo kabel SmartCable, lze zadat pouze jednu šířku postřikovacího rámu. Zadaná šířka postřikovacího rámu by měla být celkovou šířkou postřikovacího rámu od 0 cm do 50 m (0 až 1969 palců). Minimální doporučená šířka je 1 metr (39 palců). CL230BP

#### ŠÍŘKY SEKCÍ POSTŘIKOVACÍHO RÁMU

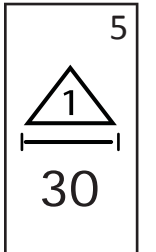

Zadejte šířku pro KAŽDOU sekci postřikovacího rámu v palcích (cm). Hodnotu nastavíte pomocí kláves Plus • a Mínus •. Stiskem klávesy Enter 🗢 pokračujte k nastavení šířky další sekce postřikovacího rámu. Při pohledu směrem vpřed jsou sekce postřikovacího rámu řazeny zleva doprava podél postřikovacího rámu. Rozsah šířky sekce postřikovacího je od 0 cm do 50 m (0 až 1969 palců). Doporučená minimální šířka je 1 m (39 palců). Stiskem klávesy Enter 🗢 potvrďte změny při poslední sekci postřikovacího rámu a pokračujte k nastavení Směru přesazení postřikovacího rámu. Jednotlivé sekce postřikovacího rámu mohou mít nastaveny různé šířky.

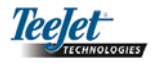

#### SMĚR PŘESAZENÍ POSTŘIKOVACÍHO RÁMU

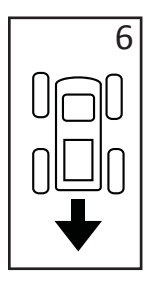

Výběr VZADU (BACKWARD) – (viz obr.) indikuje, že postřikovací rám se nachází za anténou GPS a vozidlo se pohybuje směrem vpřed. Výběr VPŘEDU (FORWARD) indikuje, že postřikovací rám se nachází před anténou GPS a vozidlo se pohybuje směrem vpřed. Směr VPŘEDU nebo VZA-DU nastavíte pomocí kláves Plus ⊕ a Mínus ●. Stiskem klávesy Enter ● potvrďte změny a pokračujte k nastavení Vzdálenost přesazení postřikovacího rámu.

#### VZDÁLENOST PŘESAZENÍ POSTŘIKOVACÍ-HO RÁMU

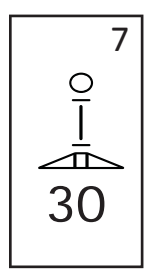

Definuje vzdálenost od antény GPS k postřikovacímu rámu v desetinách stopy (desetinách metrů). Rozsah vzdálenosti přesazení postřikovacího rámu je 0 až 50 metrů (0 až 164 desetin stopy). Hodnotu nastavíte pomocí kláves Plus • a Mínus •. Stiskem klávesy Enter • potvrďte změny.

Jakmile zadáte a uložíte poslední nastavení, opět se zobrazí úvodní stránka nastavení jednotky CL230BP. Pokud není potřeba žádných dodatečných změn, stiskněte klávesu Escape (), čímž spustíte provozní režim.

# Režim nastavení podpory řízení

POZNÁMKA: Pokud není k systému připojen modul kontroly řízení (SCM), režim nastavení podpory řízení se nezobrazí. Pokračujte s další kapitolou.

Přidržujte klávesu režimu nastavení 🗢, dokud se nezobrazí stránka režimu nastavení podpory řízení.

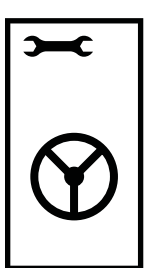

Pro uložení nastavení a k postupu na další zobrazení stiskněte klávesu Enter D. Pro odchod z režimu nastavení bez ukládání změn stiskněte klávesu Escape D. Po 10 sekundách nečinnosti dojde ke zrušení stránky nastavení (změny se uloží). Jednotka CL230BP se vrátí do provozního režimu.

POZNÁMKA: Pokud je provedeno připojení modulu SCM k jednotce CL230BP až po jejím spuštění, spojení nebude detekováno. Napájení musí být cyklické.

#### ŘÍZENÍ

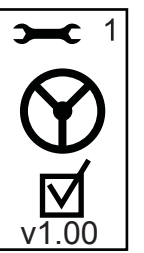

Řízení umožňuje zapnout a vypnout funkci podpory řízení. Vypnutí nebo zapnutí se provádí klávesami Plus • a Mínus •. Stiskem klávesy Enter • potvrďte změny a pokračujte k nastavení funkce Pohled vpřed.

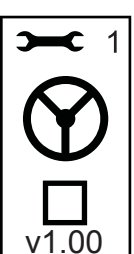

Zaškrtnutí políčka aktivuje systém kontroly řízení.

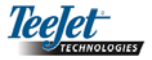

#### POHLED VPŘED

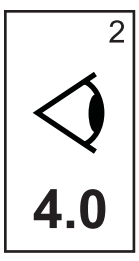

V režimu PŘÍMÉ dráhy jemně dolaďte Pohled vpřed provedením několika přiblížení k vodicí dráze. Pokud vozidlo při přibližování překračuje vodicí dráhu, zvyšte hodnotu. Pokud vozidlo nedosahuje vodicí dráhy, ale místo toho trvá příliš dlouho, než vodicí dráhy dosáhne, snižte hodnotu Pohled vpřed.

Rozsah hodnot od 0,0 do 10,0 nastavíte pomocí kláves Plus • a Mínus •, výchozí hodnota je 4,0 sekundy. Stiskem klávesy Enter • potvrďte změny a pokračujte k nastavení Agresivita.

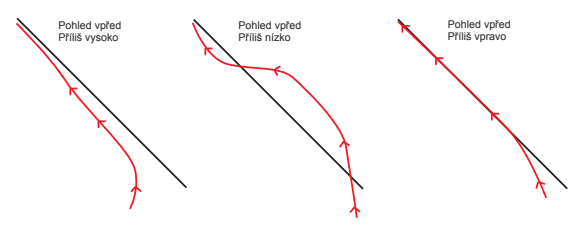

#### **REGULACE VENTILŮ**

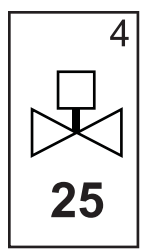

Pokud se vozidlo odchyluje z trasy nebo se nepřibližuje dostatečně rychle, zvyšte nastavení regulace ventilu o jeden stupeň. Hodnotu snižte, pokud vozidlo rychle kolísá nebo překračuje vodicí dráhu. Pomocí kláves Plus • a Mínus • zvyšte nebo snižte hodnotu v rozsahu od 1 do 100 (výchozí hodnota je 25). Stiskem klávesy Enter • potvrďte změny a pokračujte k nastavení Citlivost.

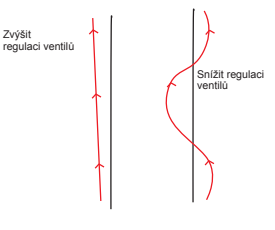

#### AGRESIVITA

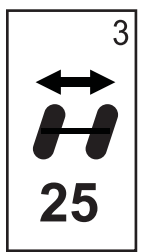

Typicky se nastavuje tato hodnota v režimu NAVÁDĚNÍ PO ZAKŘIVENÉ dráze. Pokud vozidlo ostře zatáčí, snižte tuto hodnotu o jeden stupeň. Pokud vozidlo vyjíždí mimo zvolené zakřivení, zvyšte tuto hodnotu. Pomocí kláves Plus → a Mínus → zvyšte nebo snižte hodnotu v rozsahu od 1 do 100 (výchozí hodnota je 25). Stiskem klávesy Enter → potvrďte změny a pokračujte k nastavení Regulace ventilů.

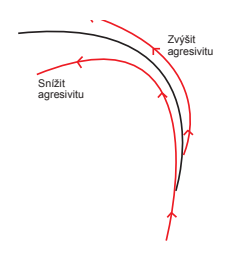

CITLIVOST

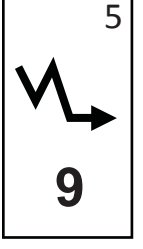

Snižte tuto hodnotu, pokud je řízení příliš nárazové nebo citlivé. Hodnotu zvyšte, pokud vozidlo soustavně zůstává mimo vodicí dráhu. Se snižováním hodnoty roste stabilita, ale rovněž stálá odchylka. Pomocí kláves Plus • a Mínus • zvyšte nebo snižte hodnotu v rozsahu od 0 do 9 (výchozí hodnota je 9). Stiskem klávesy Enter • potvrďte změny a pokračujte k nastavení Test ventilů.

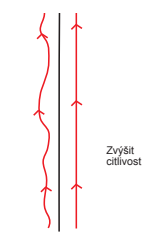

Snížit

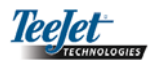

#### TEST VENTILŮ

Test ventilů se používá k ověření, zda je řízení vede no správně a určuje čas potřebný k pohybu řídicích kol z maximálního natočení vlevo do maximálního natočení vpravo. Pomocí kláves Plus • a Mínus • nastavte hodnoty levá, pravá a nula. Klávesou Plus • natáčíte kola doprava, klávesou Mínus • natáčíte kola doleva a opakovaným stiskem téže klávesy zastavíte natáčení. Stiskem klávesy Enter • potvrďte změny a pokračujte k Nastavení displeje.

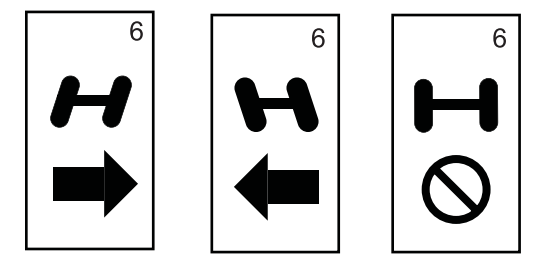

Jakmile zadáte a uložíte poslední nastavení, opět se zobrazí úvodní stránka nastavení Podpory řízení jednotky CL230BP. Pokud není potřeba žádných dodatečných změn, stiskněte klávesu Escape <sup>(10)</sup>, čímž spustíte provozní režim.

#### Režim nastavení náklonu

POZNÁMKA: Pokud není k systému připojen modul kontroly řízení (SCM) nebo modul náklonu (Tilt Gyro), režim nastavení kompenzace náklonu se nezobrazí. Pokračujte s další kapitolou.

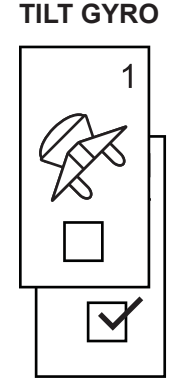

POZNÁMKA: Pokud je připojen modul Tilt Gyro, ale modul SCM připojen není, bude místo základního zobrazení náklonu zobrazena následující stránka. Stránka bude zobrazovat verzi softwaru.

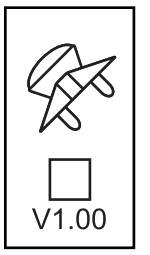

Náklon upravený pozicemi GPS zajistí lepší výkonnost při navádění v kopcovitém terénu. K zajištění přesné korekce náklonu je třeba, aby obsluha provedla kalibraci modulu kontroly řízení (SCM). Jednotka CL230BP detekuje, zda je modul SCM připojen. Pokud ano, může se kalibrace náklonu provést.

Stiskněte a přidržte klávesu režimu nastavení 🗢 až do zobrazení úvodní stranky režimu nastavení kalibrace náklonu (Tilt Calibration Setup Mode).

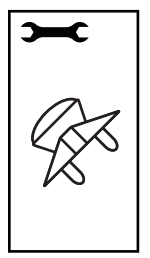

Pro uložení nastavení a postupu k dalšímu zobrazení stiskněte klávesu Enter . Pro odchod z režimu nastavení bez ukládání změn stiskněte klávesu Escape . Po 10 sekundách nečinnosti dojde ke zrušení stránky nastavení (změny se uloží). Jednotka CL230BP se vrátí do provozního režimu.

Gyroskopický modul náklonu Tilt Gyro umožňuje kompenzovat náklon. Zobrazí se stránka se zapnutím / vypnutím korekce náklonu. Pokud se stránka zobrazí s prázdným zaškrtávacím políčkem, kalibrace náklonu nebude dostupná. Pokud bude políčko zaškrtnuté, stránky kalibrace náklonu budou přístupné. Pokud je políčko zaškrtnuté a kalibrace už proběhla, stiskněte klávesu Bcscape, a tím zabráníte provedení další kalibrační procedury.

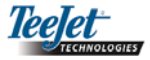

Zaškrtnutí / odškrtnutí políčka provedete pomocí kláves Plus • a Mínus •. Klávesa Plus • vybere (zaškrtne) políčko. Klávesa Mínus • zruší výběr (zaškrtnutí) políčka. Stiskem klávesy Enter • potvrďte změny a pokračujte k nastavení Výška antény.

## VÝŠKA ANTÉNY

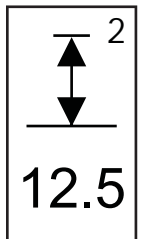

Změřte výšku antény od země. Zadejte výšku antény (v metrech s jedním desetinným místem) na stránce výšky antény pomocí kláves Plus • a Mínus •. Stiskem klávesy Enter • potvrďte změny a pokračujte k nastavení První úrovně.

# PRVNÍ ÚROVEŇ

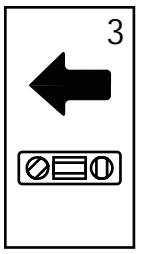

Postavte vozidlo na rovný povrch. Stiskem klávesy Enter C postoupíte k zobrazení následující úrovně.

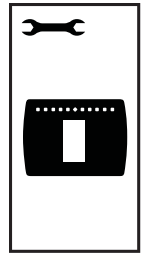

Toto je úvodní stránka nastavení displeje Po 10 sekundách nečinnosti dojde ke zrušení stránky nastavení (změny se uloží). Po této časové prodlevě se stránka vrátí do provozního režimu. Pro odchod z režimu nastavení bez ukládání změn můžete také stisknout klávesu Escape . Stiskem klávesy Enter přejdete k nastavení Jas displeje.

# DRUHÁ ÚROVEŇ

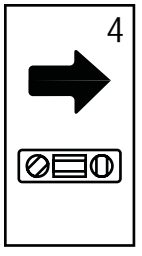

Otočte vozidlo o 180 stupňů a přemístěte vozidlo do stejné polohy. Stiskem klávesy Enter • zaznamenejte polohu úrovně.

#### JAS DISPLEJE

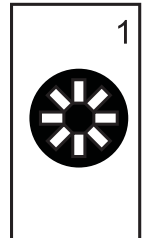

Pomocí kláves Plus • a Mínus • můžete upravit úroveň jasu displeje. Přidržujte klávesy, dokud není dosaženo požadovaného jasu. Stiskem klávesy Enter • přejdete k nastavení Kontrast displeje.

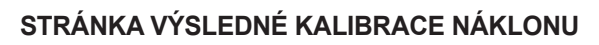

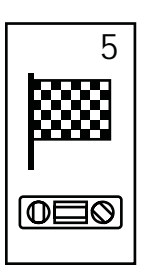

Zobrazí se stránka výsledné kalibrace náklonu. To znamená, že kalibrace náklonu je dokončena. Po pěti (5) sekundách tato stránka přestane být zobrazována a zobrazení se vrátí do provozního režimu.

# Režim nastavení displeje

Přidržte klávesu 🗢 režimu nastavení, dokud se nezobrazí úvodní stránka režimu nastavení displeje.

#### STRÁNKA NASTAVENÍ DISPLEJE

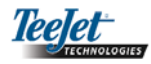

#### KONTRAST DISPLEJE

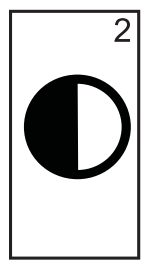

Pomocí kláves Plus • a Mínus • můžete upravit úroveň kontrastu displeje. Stiskem klávesy Enter • přejdete k nastavení Pozadí displeje.

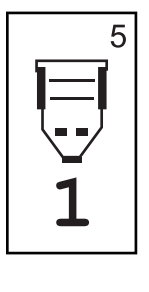

Komunikační port (COM) může být přizpůsoben k odesílání dat DGPS nebo příjmu dat z externího DGPS. "0" znamená, že panel umožňuje příjem externích dat DGPS. "1" znamená, že panel používá vnitřní DGPS a signál je přenášen vně. Pomocí kláves Plus a Mínus přepněte číslo komunikačního portu (COM). Stiskem klávesy Enter potvrďte změny.

POZNÁMKA: Klávesy Plus 🗣 a Mínus 🗢 regulují úrovně jasu panelu během provozních režimů. Nicméně, pokud není přijímán signál GPS, klávesy Plus 🗣 a Mínus 🗢 regulují úroveň kontrastu.

#### POZADÍ DISPLEJE

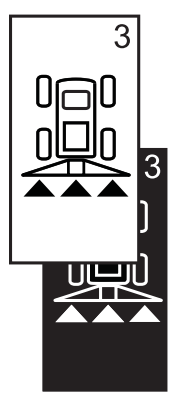

Klávesami Plus • a Mínus • je možné přepínat mezi světlým a tmavým pozadím. Přidržujte klávesy, dokud není dosaženo požadovaného pozadí. Stiskem klávesy Enter • potvrďte změny.

#### POZNÁMKA: Při provádění těchto změn musí být panel napájený.

#### NASTAVENÍ GPS

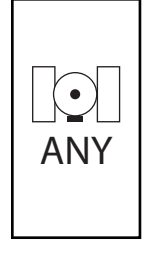

Nastavení GPS může být přizpůsobeno k přijímání signálu z "JAKÉHOKOLIV" ("ANY") dostupného zdroje (tedy neupřesněného i diferencovaného), signálu z "GPS" zdroje (jen neupřesněné signály), nebo signálu ze zdroje "DGPS" (jen upřesněné diferencované signály). Pomocí klávesy • Plus vyberte "ANY", "GPS", nebo "DGPS", pomocí klávesy Mínus • se vracíte zpět. Stiskem klávesy Enter • potvrďte změny.

#### POZNÁMKA: Při provádění těchto změn musí být panel napájený.

#### **ROZESTUP LED**

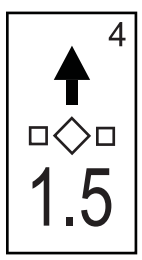

Vzdálenost zobrazená svítícími LED diodami může být přizpůsobena. Výchozí nastavení je 30 cm. Pomocí kláves Plus • a Mínus • nastavíte rozestup podle vlastních požadavků. Stiskem klávesy Enter • potvrďte změny. Jakmile zadáte poslední nastavení, opět se zobrazí úvodní stranka nastavení displeje. Pokud nejsou požadovány další změny, stiskněte klávesu Escape <sup>(1)</sup> a vraťte se do provozního režimu nebo stiskněte klávesu režimu nastavení <sup>(2)</sup> a vstupte do režimu nastavení jednotky CL230BP.

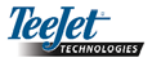

# KAPITOLA 3 - PROVOZ

Jednotka CenterLine 230BP je navržena pro práci s Automatickým řízením sekcí postřikovacího rámu (ABSC) při použitím kabelu SmartCable nebo Modulu řízení sekcí (SDM). Je také navržena pro práci s Podporou řízením při použití Modulu kontroly řízení (SCM). Gyroskopický modul náklonu Tilt Gyro je dostupný jako základní funkce, pokud je použit modul SCM. Lze jej také použít jako doplňkovou funkci, a to i bez modulu SCM.

# Postup spuštění

Systém spustíte stiskem tlačítka Power 🞯.

Systém vypnete stisknutím a přidržením tlačítka Power Ø po dobu přibližně čtyř (4) sekund.

Při spuštění provede jednotka CL230BP následující kroky:

- Po dobu tří (3) sekund zobrazí informace o autorských právech a verzi softwaru.
- Po dobu dvou (2) sekund zobrazuje úvodní stránku.
- Zjistí, zda jsou dostupná data GPS (to probíhá současně s načtením úvodních stránek).
- Zobrazí na tři (3) sekundy aktuální šířku pásu postřiku.
- Zobrazí se stránka resetu plochy.
- Úvodní stránka je zobrazena, dokud se nerozsvítí kontrolka DGPS nebo není zadán režim nastavení (Setup). Jakmile dojde k zajištění signálu DGPS, zobrazí se stránka Provoz.

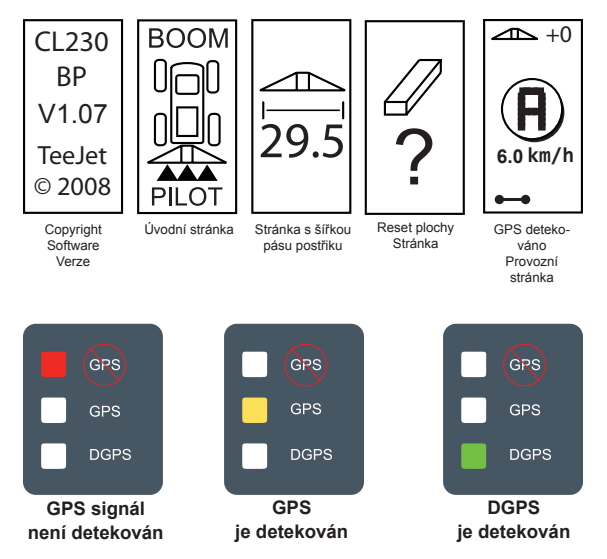

Pokud kontrolka DGPS svítí přerušovaně, byla nastavena komunikace se zdrojem GPS, nicméně přenosová rychlost NMEA je velmi nízká. Zkontrolujte správné nastavení zpráv NMEA na 5 GGA v zařízení GPS. Aplikace nebude funkční, nebude-li nastavena správná komunikace.

# Stránka provozních odkazů jednotky CL230BP

#### Stránka navigace – značka A-B

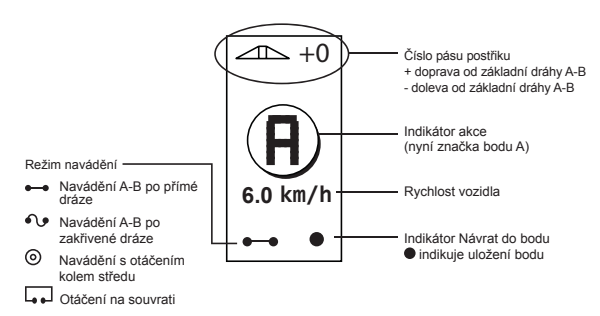

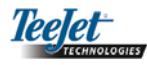

#### Stránka navigace – Provoz

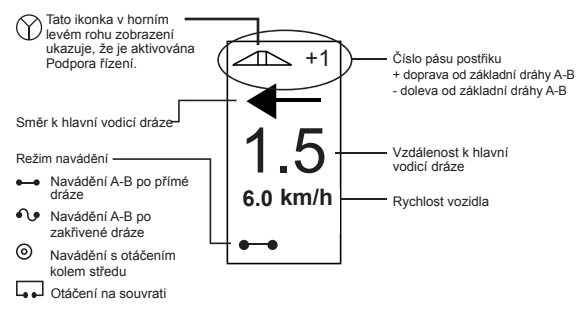

#### Stránka navádění – obrazec stránky

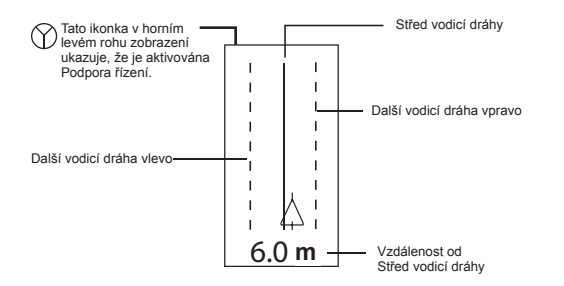

#### Stránka řízení sekcí postřikovacího rámu

#### POZNÁMKA: Tato stránka se zobrazí, pokud je v systému instalován kabel SmartCable nebo modul SDM.

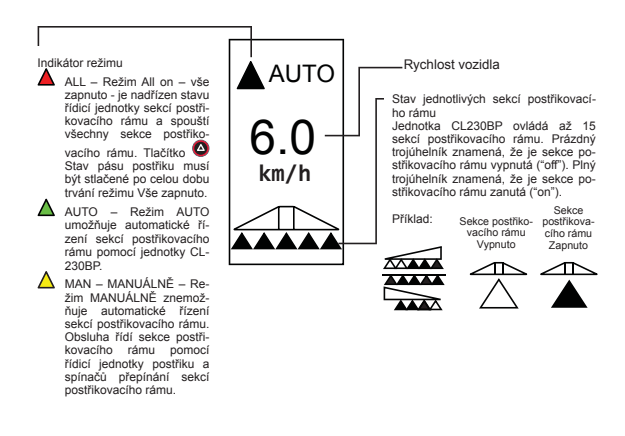

#### Stránka ohraničení plochy

POZNÁMKA: Pokud není do systému připojen SmartCable, panel nemůže být spuštěn v režimu "Auto". Nicméně výměra může být ohraničena.

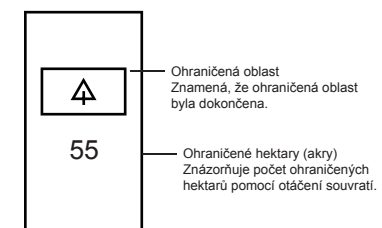

#### Stránka ošetřené plochy

#### POZNÁMKA: Tato stránka se zobrazí, pokud je v systému instalován SmartCable nebo modul SDM.

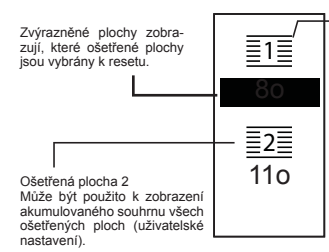

Ošetřená plocha 1 Může být použito k zobrazení akumulovaného součtu (v akrech/hektarech) aktuálního pole (uživatelské nastavení).

Chcete-li resetovat počítadlo plochy, pokud je zobrazena stránka ošetřené plochy, stiskněte klávesu Enter • ke zvýraznění ošetřené plochy 1 (Applied Area 1). Stiskněte a držte klávesu Mínus • přibližně po dobu tří (3) sekund, čímž dochází k celkovému resetu ošetřené plochy 1. Pokud bylo počítadlo resetováno omylem, stiskněte klávesu Plus • pro obnovení existujícího souhrnu.

Stiskem klávesy Enter 🗢 zvýrazněte ošetřenou plochu 2. Stiskněte a přidržte klávesu Mínus 🗢 přibližně po dobu tří (3) sekund, čímž dochází k celkovému resetu ošetřené plochy 2. Pokud bylo počítadlo resetováno omylem, stiskněte klávesu Plus 🗘 pro obnovení existujícího souhrnu. Stiskem klávesy Escape 🌚 bude zrušeno zvýraznění oblasti.

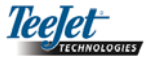

#### POZNÁMKA: Jakmile opustíte stránku ošetřené plochy, resetování plochy bude nevratné. Po opuštění tohoto zobrazení již nelze použít funkci obnovení.

Chcete-li opustit stránku ošetřené plochy, vyberte klávesu Změna stránky (a). Jednotka CL230BP bude pokračovat ke stránce Navigace.

POZNÁMKA: Pokud systém není připojen k Smart-Cable, ošetřená plocha se nebude sčítat. Stránka ošetřené plochy se nezobrazí.

# Klávesy provozních funkcí

Během provozu lze používat celou řadu funkcí. Většinu těchto funkcí spustíte čtyřmi klávesami se šipkou, umístěnými na klávesnici.

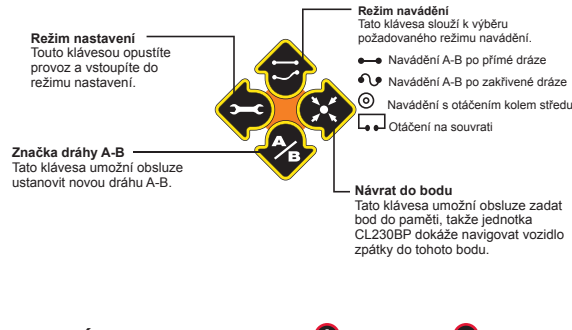

POZNÁMKA: Klávesy Plus 🗣 a Mínus 🗣 regulují úrovně jasu panelu během provozních režimů. Nicméně, pokud není přijímán signál GPS, klávesy Plus 🗣 a Mínus 🗣 regulují úroveň kontrastu.

# Provozní stránky

Během provozu vozidla se zobrazuje několik stránek. Po celou dobu aplikace jsou shodné a zobrazují se následovně.

Chcete-li změnit vzhled některé stránky během provozního režimu, stiskněte klávesu Změna stránky .

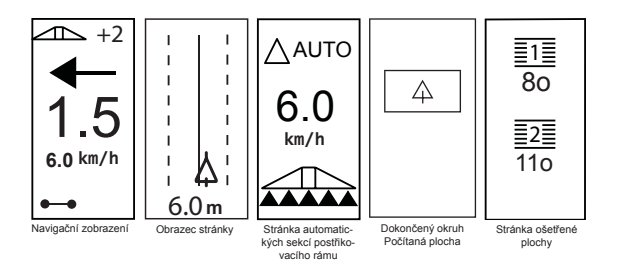

# Provozní navádění – Režimy

Schopnost navádění zahrnuje navádění po přímé dráze A-B, po zakřivené dráze A-B, otáčení kolem středu a otáčení na souvrati.

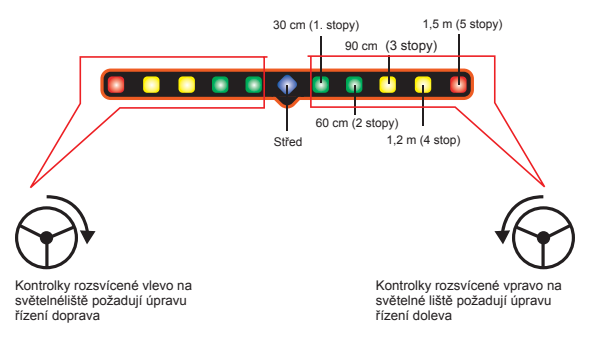

# Navádění s otáčením na souvrati

Navádění s otáčením na souvrati se používá ke stanovení obvodu kolem oblasti použití. Jednotka CL230BP shromažďuje a ukládá hranice plochy, až je otáčení na souvratí uzavřeno. Jednotka CL230BP umožní dva průjezdy kolem obvodu pole – původní průjezd obvodu a jeden doplňující průjezd. Navádění je použito během druhého průjezdu po dokončení prvního průjezdu.

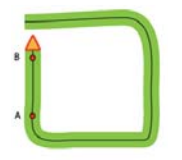

POZNÁMKA: Postřikovací rámy nepracují mimo ohraničené území, bylo-li stanoveno.

POZNÁMKA: Kroky 1 až 3 jsou aplikovatelné pouze tehdy, je-li v systému nainstalován modul SDM nebo kabel SmartCable.

- Zapněte hlavní vypínač řídicí jednotky přepnutím do polohy "On". Jednotlivé spínače přepínání sekcí postřikovacího rámu by měly zůstat v poloze "Off" – vypnuto.
- Chcete-li aktivovat automatické řízení sekcí postřikovacího rámu, přidržujte spínač stavu pásu postřiku až do rozsvícení kontrolky automatického režimu (Auto Mode) na panelu.

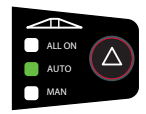

- V oblastech, kde není ošetření požadováno, vypněte manuálně hlavní vypínač řídicí jednotky postřiku, čímž vypnete sekce postřikovacího rámu. Chcete-li pokračovat v ošetřování, přestavte hlavní vypínač do polohy "On".
- Použijte klávesu režimu navádění S k výběru Navádění s otáčením na souvrati.

5. Jeďte do požadované polohy souvrati bodu A. S vozidlem v pohybu stiskněte klávesu Mark A/B k ustanovení bodu A. Jeďte podél obvodu pole. Jednotka CL230BP samočinně uzavře hranici, jakmile vozidlo dosáhne uvnitř polohy na šířku postřikovacího rámu od bodu A. Kompletní okruh (symbol přesýpacích hodin) bude krátce zobrazen, jakmile se obvod uzavře.

Naváděcí body A a B mohou být ustaveny kdykoli během režimu otáčení na souvrati. Tyto body mohou být použity jako referenční pro přímé nebo zakřivené navádění (použité během vnitřní aplikace). K označení bodů A a B stiskněte klávesu Režim navádění (Guidance Mode), kterou vyberete buď režim navádění po přímé, nebo po zakřivené dráze A/B, a označte body v požadované poloze pomocí klávesy Mark A/B . Body budou uloženy pro budoucí použití.

Jednotka CL230BP bude zajišťovat navigační informace k dokončení druhého průjezdu otáčení na souvratí. Pokud naváděcí body A a B nebyly během otáčení na souvratí označeny, vyberte nový Režim navádění a ustanovte dráhu A-B k dokončení vnitřního použití.

#### Navádění A-B po přímé dráze

Naváděním A-B po přímé dráze se rozumí navádění po přímých liniích na základě referenční dráhy (A-B). Pů-vodní dráha A-B je použita ke kalkulaci ostatních rovnoběžných vodicích drah.

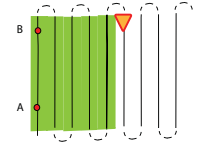

POZNÁMKA: Kroky 1 až 3 jsou aplikovatelné pouze tehdy, je-li v systému nainstalován modul SDM nebo kabel SmartCable.

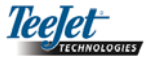

- Zapněte hlavní vypínač řídicí jednotky přepnutím do polohy "On". Jednotlivé spínače přepínání sekcí postřikovacího rámu by měly zůstat v poloze "Off" – vypnuto.
- Chcete-li aktivovat automatické řízení sekcí postřikovacího rámu, přidržujte spínač stavu pásu postřiku až do rozsvícení kontrolky automatického režimu (Auto Mode) na panelu.

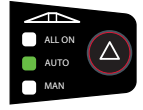

- V oblastech, kde není ošetření požadováno, vypněte manuálně hlavní vypínač řídicí jednotky postřiku, čímž vypnete sekce postřikovacího rámu. Chcete-li pokračovat v ošetřování, přestavte hlavní vypínač do polohy "On".
- 5. Jeďte do požadované polohy bodu A. S vozidlem v pohybu stiskněte klávesu Mark A/B k ustanovení bodu A. Bod B se zobrazí na stránce. Jeďte do polohy bodu B a stiskněte opět klávesu Mark A/B k ustavení dráhy A-B. Jednotka CL230BP okamžitě začne posílat navigační informace pomocí světelné lišty a navigačního zobrazení.

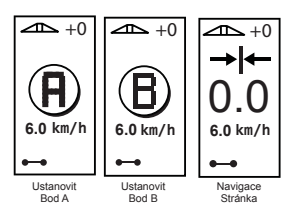

 Použitím klávesy Změna stránky <sup>1</sup> se posunete na další stránku.

## Navádění A-B po zakřivené dráze

Navádění A-B po zakřivené dráze je podobné jako navádění A-B po přímé dráze, kromě toho, že referenční dráha je zakřivená.

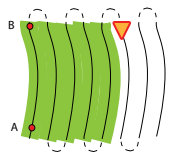

#### POZNÁMKA: Při navádění po zakřivené dráze je doporučeno nepřekročit úhel 30° uvnitř vodicích drah A-B.

POZNÁMKA: Kroky 1 až 3 jsou aplikovatelné pouze tehdy, je-li v systému nainstalován modul SDM nebo kabel SmartCable.

- Zapněte hlavní vypínač řídicí jednotky přepnutím do polohy "On". Jednotlivé spínače přepínání sekcí postřikovacího rámu by měly zůstat v poloze "Off" – vypnuto.
- Chcete-li aktivovat automatické řízení sekcí postřikovacího rámu, přidržujte spínač stavu pásu postřiku ( až do rozsvícení kontrolky automatického režimu (Auto Mode) na panelu.

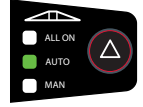

- V oblastech, kde není ošetření požadováno, vypněte manuálně hlavní vypínač řídicí jednotky postřiku, čímž vypnete sekce postřikovacího rámu. Chcete-li pokračovat v ošetřování, přestavte hlavní vypínač do polohy "On".
- Použijte klávesu režimu navádění ki výběru Navádění A-B po zakřivené dráze.
- Jeďte do požadované polohy bodu A. S vozidlem v pohybu stiskněte klávesu Mark A/B & k ustanovení bodu A. Bod B se zobrazí na stránce. Jeďte do polohy bodu B a stiskněte opět klávesu Mark A/B 
   k ustavení dráhy A-B. Jednotka CL230BP okamžitě

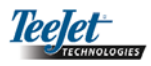

začne posílat navigační informace pomocí světelné lišty a navigačního zobrazení.

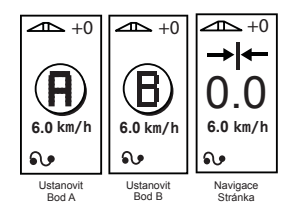

6. Použitím klávesy Změna stránky (1) se posunete na další stránku.

# Navádění s otáčením kolem středu

Navádění s otáčením kolem středu je navádění kolem středového bodu v rozbíhajících se kruzích.

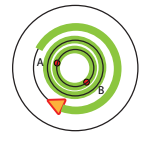

#### POZNÁMKA: Kroky 1 až 3 jsou aplikovatelné pouze tehdy, je-li v systému nainstalován modul SDM nebo kabel SmartCable.

- Zapněte hlavní vypínač řídicí jednotky přepnutím do polohy "On". Jednotlivé spínače přepínání sekcí postřikovacího rámu by měly zůstat v poloze "Off" – vypnuto.
- Chcete-li aktivovat automatické řízení sekcí postřikovacího rámu, přidržujte spínač stavu pásu postřiku do rozsvícení kontrolky automatického režimu (Auto Mode) na panelu.

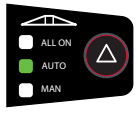

 V oblastech, kde není ošetření požadováno, vypněte manuálně hlavní vypínač řídicí jednotky postřiku, čímž vypnete sekce postřikovacího rámu. Chcete-li pokračovat v ošetřování, přestavte hlavní vypínač do polohy "On".

- Použijte klávesu režimu navádění Tavádění kolem středu.
- 5. Jeďte do požadované polohy bodu A. S vozidlem v pohybu stiskněte klávesu Mark A/B v k ustanovení bodu A. Bod B se zobrazí na stránce. Jeďte do polohy bodu B a stiskněte opět klávesu Mark A/B v k ustavení dráhy A-B. Bod B musí být ustaven minimálně v polovině dráhy kolem kruhu, aby byl středový okruh uzavřen. Jakmile je bod B stanoven, jednotka CL230BP začne okamžitě posílat navigační informace pomocí světelné lišty a navigačního zobrazení.

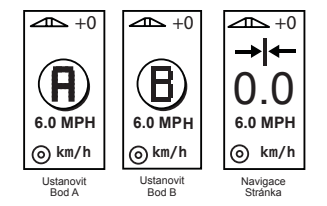

Použitím klávesy Změna 
 stránky se posunete na další stránku.

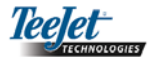

#### Projekce kompasu/Návrat do bodu

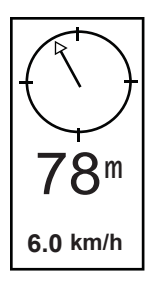

Stiskem klávesy Návrat do bodu (Return to Point) ustavíte bod do paměti. Během tohoto procesu bude pokračovat standardní navádění bez přerušení.

Pro navigaci zpět do ustaveného bodu stiskněte znovu klávesu Návrat do bodu. Zobrazí se stránka Projekce kompasu (Compass View) a začne poskytovat navigaci pro návrat zpět do ustaveného bodu.

Třetím stiskem klávesy Návrat do bodu se vymaže uložený bod a vrátí se navigační zobrazení.

# Režim zapnutí všech sekcí postřikovacího rámu

Jedotka CL230BP poskytuje volbu současného zapnutí všech sekcí postřikovacího rámu, a to bez ohledu na polohu vozidla. Všechny sekce postřikovacího rámu se zapnou stiskem klávesy spínače stavu pásu postřiku a jejím přidržením, dokud se na panelu nerozsvítí režim All on (Vše spuštěno). Uvolněním spínače stavu pásu postřiku se sekce postřikovacího rámu.

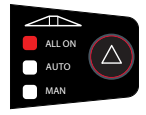

#### Funkce posunu A+ Nudge

Funkce posunu A+ Nudge umožňuje posunout existující vodicí dráhu A-B 🍄 k aktuální poloze vozidla. Stiskněte klávesu Mark A/B a bezprostředně po ní klávesu Plus 🗗.

Stiskem klávesy Mínus • po stisku Plus • zrušíte funkci Nudge a vodicí dráha zůstane beze změny.

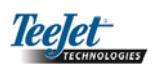